# Parents' Guide for Booking Appointments

## Browse to https://standrewsce.parentseveningsystem.co.uk/

| Welcome to the Green Abbey parents' evening booking system. Appointments can be amended<br>via a link from the email confirmation - please ensure your email address is correct.                           |                                                                                                    |                                                                                                    | Please fill out all the details on the page. A confirmation of your appointments will be emailed to you.                                                                                                    |                 |  |
|----------------------------------------------------------------------------------------------------|----------------------------------------------------------------------------------------------------|----------------------------------------------------------------------------------------------------|----------------------------------------------------------------------------------------------------|-----------------|--|
| Title                                                                                                    | First Name                                                                                                    | Surname                                                                                                    |                                                                                                    |                 |  |
| Mr 💌                                                                                                    | John                                                                                                    | Smith                                                                                                    | Please enter your child's and your own name to match our records (e.g. no                                                                                                    |                 |  |
| Email Add                                                                                                    | ress                                                                                                    | Confirm Email Address                                                                                        | abbreviations). If your name is not recognised, this might be due to the wrong title                                                                                                    |                 |  |
| iohn smith(                                                                                                    | @amail.com                                                                                                    | iohn smith@gmail.com                                                                                         | (Ms/Miss/Mrs) recorded please select another title. If your name is still not recognised                                                                                                    |                 |  |
| Child's Details First Name Surname Doß dd/mm//yyyy                                                                                                    |                                                                                                    |                                                                                                    | this might be due to your name being held in a different format or a typing error on system, in this case please contact the school office for your record to be amended.                                       |                 |  |
| Sarah                                                                                                    | Smith                                                                                                    | 26/11/2005                                                                                                   | Date of birth – eq: 26/11/2005                                                                                                    |                 |  |
| ✓ Login &                                                                                                    | Continue                                                                                                    |                                                                                                    | Sten 2: Select Parents' Evening                                                                                                    |                 |  |
| 2                                                                                                    | Parents' Evening<br>This parents' evening is for all pupils<br>main entrance and follow the signs for<br>evening is taking place. Parking is a<br>park.<br>Date: 24/01/2013 Time: 16:00 | - Please enter the school via the<br>or the Main Hall where this<br>vallable in the main school car<br>20:30 | Click the green tick to select the parents' evening you want to make appointments for.<br>(You might need to scroll down the page, as After School/Breakfast Clubs and Parents<br>Evenings are listed by date.) |                 |  |
| Choose                                                                                                    | e Teachers                                                                                                    |                                                                                                    | Step 3: Choose Teachers                                                                                                    |                 |  |
| Your children's teachers are listed below. If you don't wish to see a teacher, deselect them by click their name. To remove a teacher, click their name to deselect them. You already have some apport Ben |                                                                                                    |                                                                                                    |                                                                                                    |                 |  |
|                                                                                                    |                                                                                                    |                                                                                                    | Your child's teachers will appear. Ensure the teachers you wish to see are selected in green. If you do not wish to see a teacher, click on their name to de-select them. If you                                |                 |  |
|                                                                                                    |                                                                                                    |                                                                                                    |                                                                                                    |                 |  |
|                                                                                                    |                                                                                                    |                                                                                                    | Ctaire                                                                                                    | Smith - Class H |  |
| James                                                                                                    |                                                                                                    |                                                                                                    | Click on the Continue button to proceed                                                                                                    |                 |  |
| 🗹 Mrs E                                                                                                    | Paton - Class G                                                                                                    |                                                                                                    | chek en me continue butten to procedu.                                                                                                    |                 |  |
|                                                                                                    |                                                                                                    |                                                                                                    |                                                                                                    |                 |  |

|       | Dr J Lebon<br>Class 8E<br>L7<br>No Appointment |
|-------|------------------------------------------------|
| 16:00 | Book                                           |
| 16:05 | Book                                           |
| 16:10 | Book                                           |
| 16:15 | Busy                                           |
| 16:20 | Book                                           |
| 16:25 | Book                                           |
| 16:30 | Busy                                           |
| 16:35 | Book                                           |
| 16:40 | Book                                           |

Parents' Evening System

|             | No Appointment                                                                                                    |
|-------------|----------------------------------------------------------------------------------------------------|
| 6:00        | Book                                                                                                    |
| 6:05        | Book                                                                                                    |
| 5:10        | Book                                                                                                    |
| Co          | onfirm & Add Message                                                                                                    |
| Opti<br>app | ionally add a message for Dr J Lebon (Class 8E) for your<br>ointment at 16:10:<br>ould like to discuss how Sarah can improve |
| 67          | characters left                                                                                                    |
| *           | Add Appointment Cancel                                                                                                    |
|             |                                                                                                    |

|   | All Finished!<br>Your appointments have been      | n saved and an ema                                                                                                  | email has been sent confirming your appointments. |  |  |  |  |
|---|---------------------------------------------------|----------------------------------------------------------------------------------------------------|---------------------------------------------------|--|--|--|--|
|   | Changed Your Mind?<br>To change an appointment cl | nanged Your Mind?<br>change an appointment click on the red cross beside your child's name for the relevant teacher |                                                   |  |  |  |  |
|   | What's Next?                                      |                                                                                                    |                                                   |  |  |  |  |
|   | View/Print Appointments                           | Send Feedback                                                                                                    | Logout                                            |  |  |  |  |
| Ì |                                                   |                                                                                                    |                                                   |  |  |  |  |

| Print Appointments |       | Your Appointments                |                                                                                                    |
|--------------------|-------|----------------------------------|----------------------------------------------------------------------------------------------------|
| Select Evening     | 16:00 |                                  |                                                                                                    |
| Davante' Evening   | 16:05 |                                  | Parents' Even<br>This parents' evening<br>the school via the mai<br>for the Main Hall when<br>Parking is available in |
| 24/01/2013         | 16:10 |                                  |                                                                                                    |
|                    | 16:15 | Ma & Biology - Conservative (MS) |                                                                                                    |
|                    | 16:20 | mr & Pinkney - Geography (H3)    |                                                                                                    |
|                    | 16:20 | Mr J Atkinson - English (E5)     |                                                                                                    |
|                    | 16:35 |                                  |                                                                                                    |
|                    | 16:40 | Mr A Gray - French (L2)          | Date: 24/01/2013                                                                                                    |
|                    | 16:45 |                                  |                                                                                                    |
|                    | 16:50 | Mr K Jacobs - History (H6)       |                                                                                                    |
|                    | 16:55 |                                  |                                                                                                    |
|                    | 17:00 | Mrs L Vernon - Mathematics (M4)  | Add/Edit/Delet                                                                                                    |
|                    | 17:05 |                                  |                                                                                                    |
|                    | 17:10 |                                  |                                                                                                    |
|                    | 17:15 |                                  |                                                                                                    |
|                    | 17:20 |                                  |                                                                                                    |
|                    | 17:25 |                                  |                                                                                                    |

#### **Step 4: Book Appointments**

Click 'Book' to make your appointment with the teacher for the time you wish. Optionally enter a short note to the teacher to help structure the appointment. Repeat this for all the teachers you wish to see.

After you have finished booking all your appointments, click on "click here" in the yellow box at the top of the page to send the confirmation email.

#### **Booking An Appointment With the SENCo**

Appointments are pre-booked by the SENCo for those parents she wishes to see. All other parents who would like an appointment please book by following these steps:

On the Choose Teachers screen (see Step 3), click on "Add a new teacher". From the drop-down menu ("Select Department") select SENCo. Click "Add teacher". Click "Continue to book appointments".

## Step 5: Finished

You will receive an email confirmation of your appointments. Please print this out and bring with you to the parents' evening.

### Step 6: Viewing/Editing/Printing Appointments

There is a link at the bottom of the confirmation email which logs you back into the system.

You can view and print your appointments online by clicking the "Appointments" tab.

You can change your appointments by clicking on "Add/Edit/Delete Appointments".

## Step 1: Login